# CAMPING-CARS COLLECTION 2019

# BAVARIA

# **TABLETTE XPERIENCE**

-----

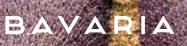

# 8. LA TABLETTE XPERIENCE

#### 8.1 Présentation des fonctionnalités

#### 8.2 Page principale

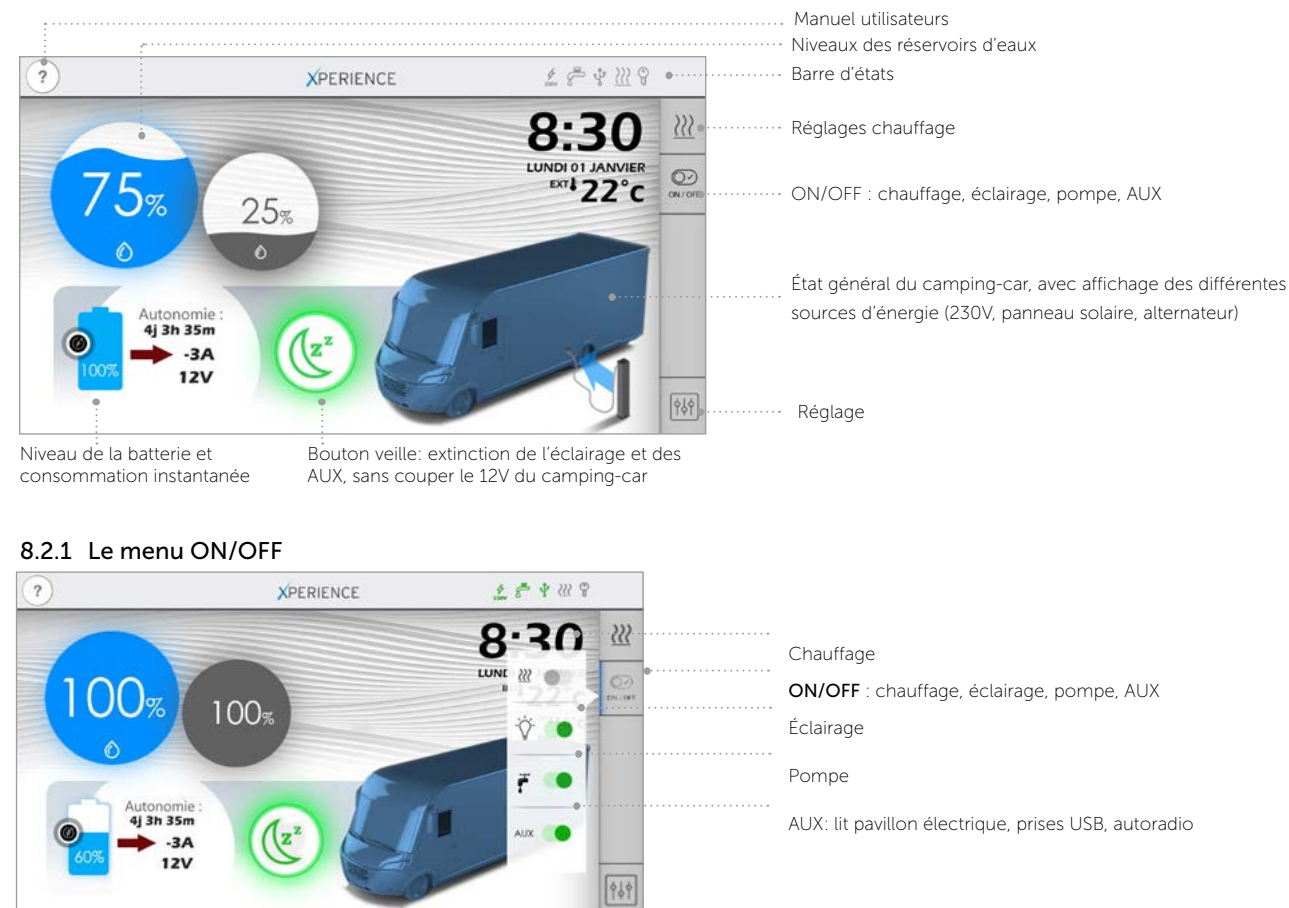

#### 8.2.2 Réglages seuils d'alerte des réservoirs

Pour arriver sur cette page, il faut appuyer sur les réservoirs de la page principale

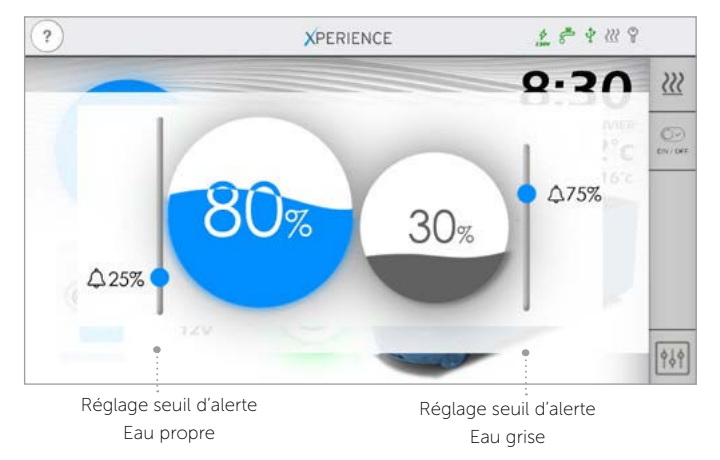

#### 8.2.3 Réglages batterie

Pour arriver sur cette page, il faut appuyer sur la batterie de la page principale

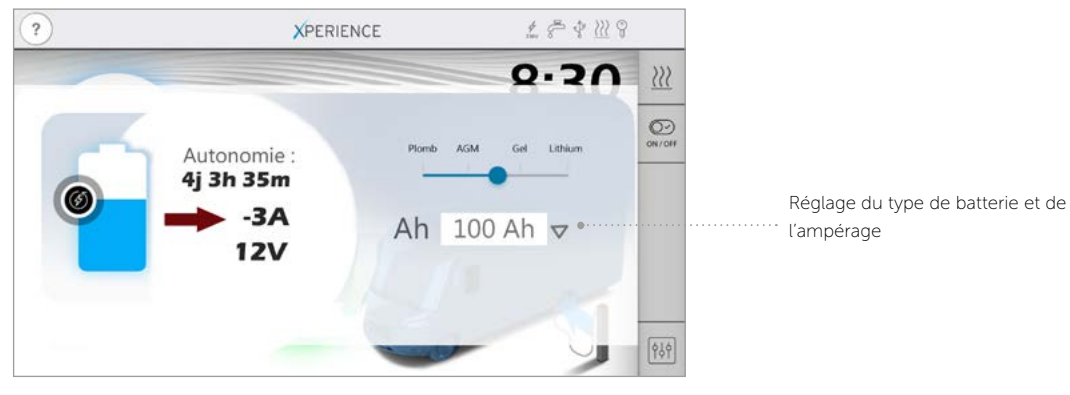

## 8.2.4 Réglages chauffage

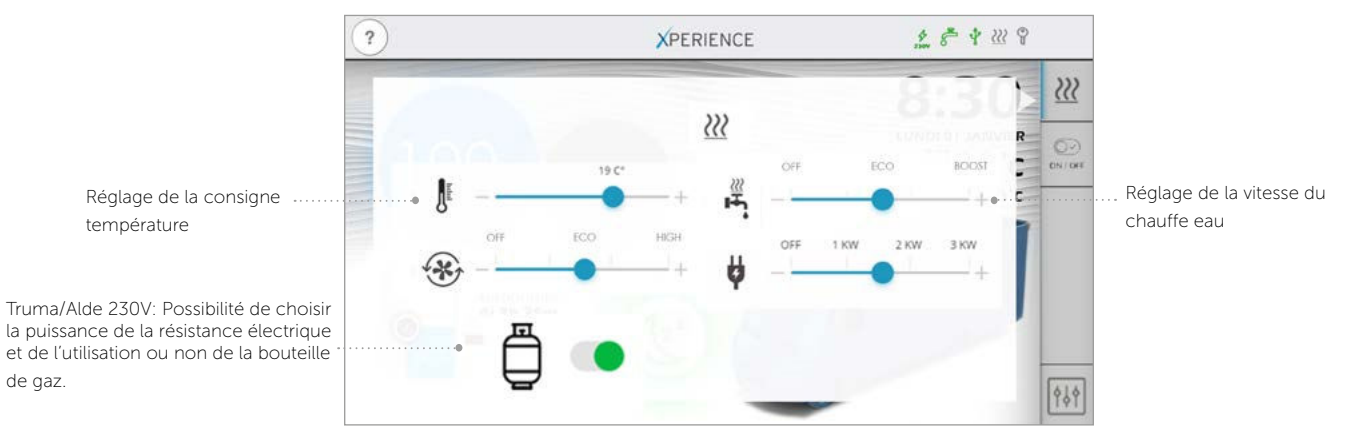

Pour arriver sur cette page, il faut appuyer sur l'onglet réglages chauffage de la page principale

#### 8.2.5 Mise en veille

La mise en veille est automatique, elle se fera toutes les 60s, une simple pression sur l'écran rallume la tablette.

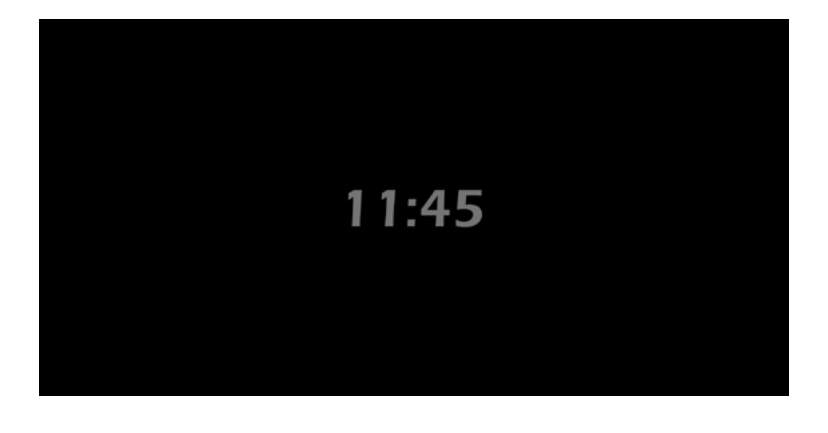

Au bout de 60 secondes la tablette s'éteint en gardant l'affichage de l'heure. Au bout de 5 minutes la tablette s'éteint totalement.

Une simple pression rallume la tablette.

# 8.3 Première utilisation

#### 8.3.1 Véhicule déconnecté

Débranchez le réseau 230V et mettre l'interrupteur général situé à l'entrée sur « OFF (position basse)»

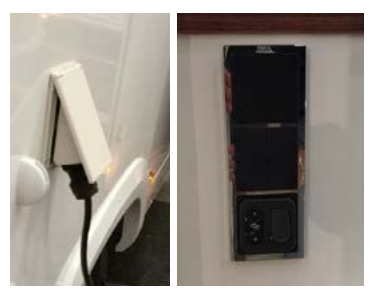

#### 8.3.2 Démarrage Combi Truma/Alde:

Démarrer le combi Truma/Alde depuis la commande, part un appui long sur le bouton central Le Combi Truma/Alde est allumé

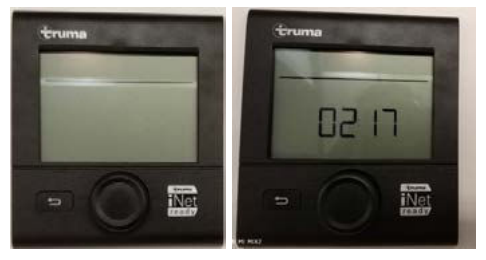

## 8.3.3 Démarrer le Bloc électrique

Vous pouvez maintenant brancher le 230V ou mettre l'interrupteur général sur «ON (position haute)»

# 8.3.4 Application

#### Sur les tablettes fixes

Au démarrage, la tablette va automatiquement ouvrir Xperience

#### Sur les tablettes Fusion

Attendre l'apparition du signal WIFI blanc (entre 30 secondes et 1 minute) Ouvrir Xperience

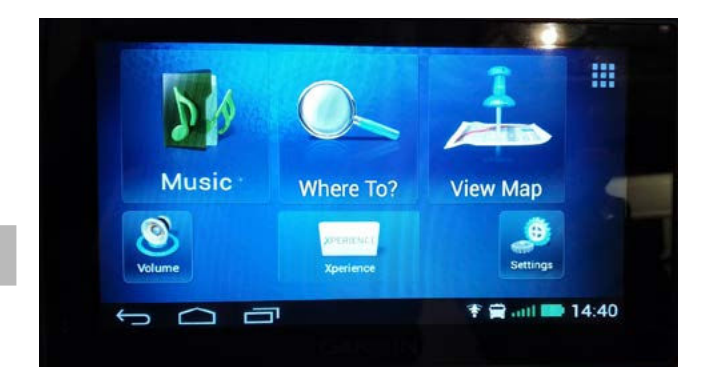

#### 8.3.5 Réglage Batterie

Appuyez sur l'icône batterie pour arriver sur la page réglage A régler suivant le type de batterie installée sur le véhicule A régler suivant l'ampérage de la batterie installée sur le véhicule

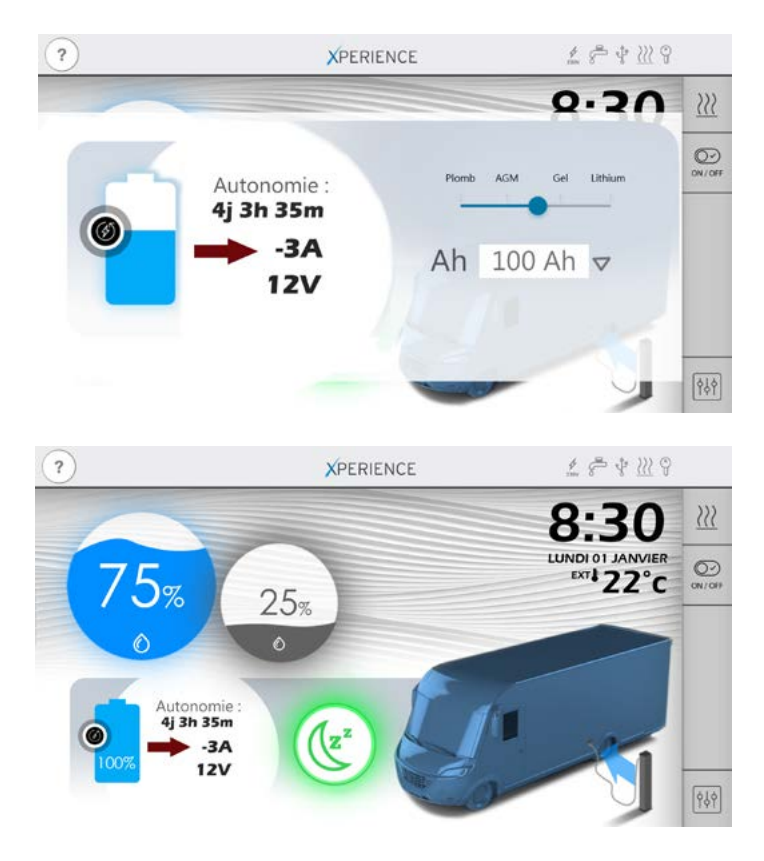

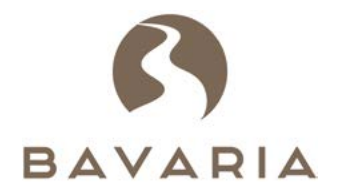

Votre concessionnaire

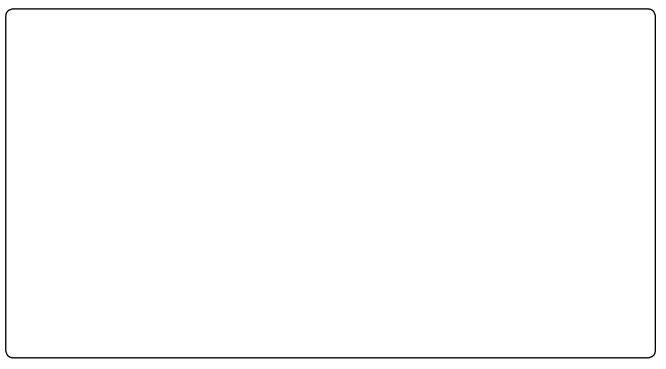

Route du Demi-Boeuf - 44310 LA LIMOUZINIERE-FRANCE Tél. : 02 40 32 16 00 / Fax : 02 40 32 16 37

www.bavaria-camping-car.com

Les véhicules photographiés dans ce catalogue peuvent comporter des équipements en option avec supplément de prix. Les véhicules BAVARIA étant commercialisés dans plusieurs pays d'Europe, leurs caractéristiques techniques et leurs équipements peuvent différer d'un pays à l'autre. Pour la définition exacte des modèles disponibles dans chaque pays, veuillez consulter votre concessionnaire BAVARIA. Les éléments de stylisme et de décoration ayant servi à agrémenter les visuels de ce catalogue ne font pas partie du véhicule et de la prestation de livraison de BAVARIA. Par ailleurs, BAVARIA se réserve le droit de modifier à tout moment et sans préavis les véhicules décrits dans ce catalogue. Malgré le soin apporté à sa réalisation, celui-ci ne peut constituer un document contractuel.

GP SAS - La Limouzinière - France – SAS au capital de 20 000 000 € - RCS Nantes B 872 802 780